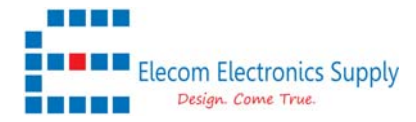

To use the MTCAP devices in AS923 with LBT, you will need to upgrade the FPGA from v.31

Upgrade the FPGA for MTCAP, you will need to SSH to the devices.

Change the Access configuration in the Conduit AP unit.

|                         | mPower™ Edge Intelligence Conduit AP - Application Enablement Platform<br>MTCAP-LAP3-915-041A Firmware 5.2.1 |           |                                |           |        |
|-------------------------|----------------------------------------------------------------------------------------------------|-----------|--------------------------------|-----------|--------|
| Home<br>Save and Apply  | ACCESS CONFIGURATION (                                                                                       | 3         |                                |           |        |
| LoRaWAN ®               | Web Server                                                                                                   |           |                                |           |        |
| Setup                   | HTTP Redirect to HTTPS                                                                                       | HTTPS     | Authorization                  |           |        |
| Cellular                | ✓ Enabled                                                                                                    | ✓ Via WAN | Session Timeout (minutes)<br>5 | ]         |        |
| Firewall                | Via WAN                                                                                                    | 443       |                                |           |        |
| SMS                     | Port                                                                                                    |           |                                |           |        |
| Tunnels                 | 80                                                                                                    |           |                                |           |        |
| Administration          | HTTPS Security                                                                                               |           |                                |           | Show 1 |
| User Accounts           | SSH Settings                                                                                                 |           |                                |           |        |
| Self-Diagnostics (beta) | ✓ Enabled                                                                                                    | Port      | 🗸 Via LAN                      | ✓ Via WAN |        |
| Access Configuration    |                                                                                                    | 22        |                                |           |        |
| RADIUS Configuration    | SSH Security<br>Reverse SSH Tunnel                                                                           |           |                                | -         | Show 1 |

Then using putty or other terminal program to SSH to the device

- 1) log in with your unique username and password after created in the commission mode
- 2) issue command sudo -s to enable the super user to access the root
- Check the FPGA version by command mts-fpga-loader -c

Checking hardware compatibility Found Valid Hardware: MTCAP-LORA-1.5 Valid FPGA version: 31

4) Stop the Network server by command

/etc/init.d/lora-network-server stop

Stopping lora-network-server: OK

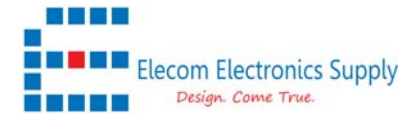

5) Install the v33 FPGA by using command

mts-fpga-loader -i /usr/lib/mts-flash-biries/mtcap-fpga-v33.hex

Checking hardware compatibility Found Valid Hardware: MTCAP-LORA-1.5 Checking file /usr/lib/mts-flash-binaries/mtcap-fpga-v33.hex File verified Erasing flash Programming flash Write Complete. Resetting FPGA Reading New FPGA configuration Checking hardware compatibility Found Valid Hardware: MTCAP-LORA-1.5 Valid FPGA version: 33 FPGA Upgrade Successful

6) Check again the FPGA version mts-fpga-loader -c

> Checking hardware compatibility Found Valid Hardware: MTCAP-LORA-1.5 Valid FPGA version: 33

7) Reboot the machine and login again, then you will see it upgraded to V33

| MULTITECHO             | mPower™ Edge Intelligence Conduit AP - Application Enablement Platform<br>MTCAP-LAP3-915441A Firmware 52.1 |                             |                |          |  |  |  |
|------------------------|----------------------------------------------------------------------------------------------------|-----------------------------|----------------|----------|--|--|--|
| Home<br>Save and Apply | LORAWAN NETWORKI                                                                                           | NG 🕐                        |                |          |  |  |  |
| LoRaWAN ®              | LoRa Mode                                                                                                  |                             |                |          |  |  |  |
| Network Settings       | Mode                                                                                                    | Packet Forwarder            | Network Server | Lens Ser |  |  |  |
| Key Management         | NETWORK SERVER                                                                                             | 4.0.1+31.0                  | 2.3.12         | 2.3.12   |  |  |  |
|                        |                                                                                                    | Status                      | Status         | Status   |  |  |  |
| Gateways               |                                                                                                    | RUNNING                     | RUNNING        | DISABL   |  |  |  |
| Devices                | LoRa Card Information                                                                                      |                             |                |          |  |  |  |
| Device Groups          | Gateway EUI                                                                                                | 00-80-00-00-01-A8-A9<br>915 |                |          |  |  |  |
| Profiles               | Frequency Band                                                                                             |                             |                |          |  |  |  |
| Packets                | FPGA Version                                                                                               | 33                          |                |          |  |  |  |
| Downlink Queue         | LoRaWAN Network Server Configuration                                                                       |                             |                |          |  |  |  |
| Operations             | Channel Plan                                                                                               |                             |                |          |  |  |  |

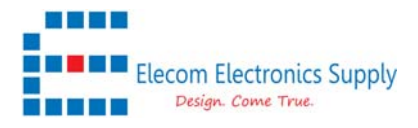

Putty 192.168.2.1 - Putty

Session Special Command Window Logging Files Transfer Hangup ? login as: elecomes mPower(TM) Edge Intelligence Conduit AP AEP # elecomes@192.168.2.1's password: Last login: Fri Aug 28 12:32:40 2020 elecomes@mtcap:~\$ mts-fpga-loader -c -bash: mts-fpga-loader: command not found elecomes@mtcap:~\$ sudo -s Password: root@mtcap:/var/config/home/elecomes# mts-fpga-loader -c Checking hardware compatibility Found Valid Hardware: MTCAP-LORA-1.5 Valid FPGA version: 31 root@mtcap:/var/config/home/elecomes# /etc/init.d/lora-network-server stop Stopping lora-network-server: OK root@mtcap:/var/config/home/elecomes# mts-fpga-loader -i /usr/lib/mts-flash-bi ries/mtcap-fpga-v33.hex Checking hardware compatibility Found Valid Hardware: MTCAP-LORA-1.5 Checking file /usr/lib/mts-flash-binaries/mtcap-fpga-v33.hex File verified Erasing flash Programming flash Write Complete. Resetting FPGA Reading New FPGA configuration Checking hardware compatibility Found Valid Hardware: MTCAP-LORA-1.5 Valid FPGA version: 33 FPGA Upgrade Successful root@mtcap:/var/config/home/elecomes# mts-fpga-loader -c Checking hardware compatibility Found Valid Hardware: MTCAP-LORA-1.5 Valid FPGA version: 33 root@mtcap:/var/config/home/elecomes# 00:10:50 Connected SSH/22

×